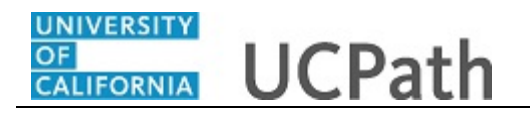

Use this task to voluntarily enter race and ethnic group information in UCPath.

## You can access the screen by following this navigation:

On the left-hand menu, click Employee Actions > Personal Information > **Personal Information** Summary

| Step | Action                                                                  |
|------|-------------------------------------------------------------------------|
| 1.   | Scroll down to Ethnic Groups and click the Expand Ethnic Groups button. |
|      |                                                                         |
| 2.   | Click the Change Ethnic Groups button.                                  |
|      | Change Ethnic Groups                                                    |

| Jose Pe                   | rez                 |                            |                                                         |   |
|---------------------------|---------------------|----------------------------|---------------------------------------------------------|---|
| Primary Title<br>DIRECTOR | R                   | Date of Birth              | •                                                       |   |
| Employee ID:<br>10004721  |                     |                            |                                                         |   |
| Service Date:<br>07/01/20 | 13                  | Home/Mailing Addresses     | •                                                       |   |
| Das 🗸 E                   | < Personal Informat |                            |                                                         |   |
| Peo Per:                  | Personal Informati  | Phone Numbers              | •                                                       |   |
| Wo Lea                    | Employee Disclosu   |                            |                                                         |   |
| Boc Hea                   | Patent Acknowled    | Emergency Contacts         | •                                                       |   |
| Emj Inco                  | Disability Status   |                            |                                                         |   |
| For Ret                   | Veteran Status      | Email Addresses            | <b>O</b>                                                |   |
| Qui Sec                   | My Current Profile  |                            |                                                         |   |
| Hel                       |                     | Ethnic Groups              | 0                                                       |   |
|                           |                     | Other Personal Information | •                                                       |   |
| Edit pro                  | t                   |                            | Privacy Statement Terms of Use University of California |   |
| javascript:void(          | (0);                |                            | €,100%                                                  | - |

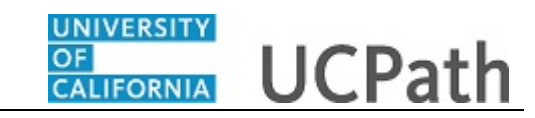

| Jose Perez                  |                                                                                                    | Search                                                                                                    | Q 😡 Bookmark 🕞 Log out 🔺                                                          |
|-----------------------------|----------------------------------------------------------------------------------------------------|----------------------------------------------------------------------------------------------------|-----------------------------------------------------------------------------------|
| Primary Title:<br>DIRECTOR  |                                                                                                    |                                                                                                    |                                                                                   |
| Employee ID:<br>10004721    |                                                                                                    |                                                                                                    | Ask UCPath Center                                                                 |
| Service Date:<br>07/01/2013 | VOLUNTARY SELF IDENTIFICATION C                                                                                                    | OF RACE AND ETHNICI                                                                                        | TY                                                                                |
| Das 🤟 🕴 🗸 Personal Informat | Jose Perez                                                                                                    |                                                                                                    |                                                                                   |
| Peo Per: Personal Informati | The employer is subject to certain governmental recordkeeping and reporting requ<br>with these laws, the employer invites employees to voluntarily self-identify their ra  | irements for the administration of civil rights law<br>ace or ethnicity. Submission of this information is | s and regulations. In order to comply<br>voluntary and refusal to provide it will |
| Wo Lea Employee Disclosu    | not subject you to any adverse treatment. The information obtained will be kept co<br>executive orders, and regulations, including those that require the information to b | nfidential and may only be used in accordance wi<br>be summarized and reported to the federal govern       | th the provisions of applicable laws,<br>ment for civil rights enforcement. When  |
| Boc Hea Patent Acknowled    | reported, data will not identify any specific individual.                                                                                                    | A Desire of Colors, Maxima, Durate Direct                                                                  | South or Control American another                                                 |
| Emp Inco Disability Status  | Yes                                                                                                    | Spanish culture or origin, regardless of race                                                              | 2.                                                                                |
| Fori Ret Veteran Status     | Mexican/Mexican American                                                                                                    |                                                                                                    |                                                                                   |
| Qui Sec My Current Profile  | Latin American/Latino Other Spanish/Spanish American                                                                                                    |                                                                                                    |                                                                                   |
| Hel                         | No                                                                                                    |                                                                                                    |                                                                                   |
|                             |                                                                                                    |                                                                                                    |                                                                                   |
|                             | In addition, select one or more of the following racial ca                                                                                                    | tegories that best describe you, it                                                                        | f applicable.                                                                     |
|                             | AMERICAN INDIAN OR ALASKA NATIVE                                                                                                    | A person having origins in any of the origin<br>(including Central America) who maintains                  | al peoples of North and South America<br>cultural identification through tribal   |
| Zeit profile                |                                                                                                    | Help                                                                                                    |                                                                                   |
| 😥 Log out                   | ASIAN                                                                                                    | A person having origin in any of the origina                                                               | Il peoples of the Far East, Southeast Asia,                                       |
|                             |                                                                                                    |                                                                                                    | € 100% <del>-</del>                                                               |

| Step | Action                                                                                                    |
|------|----------------------------------------------------------------------------------------------------|
| 3.   | The <b>Voluntary Self Identification of Race and Ethnicity</b> page appears. Review the top of the form to learn why this information is requested. |
| 4.   | Select one or more race and ethnicity options that apply to you.                                                                                    |
| 5.   | After you select all options that apply to you, click the <b>Submit</b> button.                                                                     |

| e Pe                                                                    | erez                | NATIVE HAWAIIAN OR OTHER PACIFIC ISLANDER                                                                                                    | A person having origins in any of the original peoples of Hawaii, Guam, Samoa, or                                                                                                    |
|-------------------------------------------------------------------------|---------------------|----------------------------------------------------------------------------------------------------|----------------------------------------------------------------------------------------------------|
| Primary Title:<br>DIRECTOR<br>Employee ID:<br>10004721<br>Service Date: |                     |                                                                                                    | other Pacific Islands.                                                                                                    |
|                                                                         |                     | WHITE                                                                                                    | A person having origins in any of the original peoples of Europe, the Middle East, o<br>North Africa.                                                                                                   |
|                                                                         |                     | European<br>Middle Fastern                                                                                                    |                                                                                                    |
| 11/20                                                                   |                     | North African                                                                                                    |                                                                                                    |
|                                                                         | Personal Informat   | White (Not Specified)                                                                                                    |                                                                                                    |
| Per                                                                     | Personal Informati  |                                                                                                    |                                                                                                    |
| Les                                                                     | Employee Disclosu   |                                                                                                    | Submit                                                                                                    |
|                                                                         | Employee Disclosu   | R                                                                                                    | eturn to Personal Information                                                                                                    |
| Hei                                                                     | Patent Acknowled    |                                                                                                    |                                                                                                    |
| Inc                                                                     | Disability Status   | PRIV/                                                                                                    | ACY NOTIFICATION STATEMENT                                                                                                    |
| Ret                                                                     | Veteran Status      | (Revised February 22, 2010 for U5605)                                                                                                    |                                                                                                    |
| C                                                                       | Mr. Current Des Els | The State of California Information Practices Act of 1977 requires the Un<br>information about themselves. 1. The principal purpose for requesting th | iversity to provide the following information to individuals who are asked to supply personal<br>te information on this form is to comply with the following Federal requirements: (i) Title VII of the |
| Sec                                                                     | My Current Prome    | Civil Rights Act of 1964, as amended; (ii) Executive Order 11246, as ame                                                                              | nded; (iii) Section 402 of the Vietnam Era Veterans Readjustment Assistance Act of 1974, as                                                                                                    |
|                                                                         |                     | amended; (iv) Section 503 of the Rehabilitation Act of 1973, as amended                                                                               | ;; (v) Title IV of the Higher Education Act of 1965, as amended (20usc 1094 (a) (17)); and (vi) Sectional as relevant implementing regulations. 2. The information supplied on this form is kent        |
|                                                                         |                     | confidential. It is used for required aggregated workforce data reporting                                                                             | to the federal government and for internal workforce statistical analysis, reporting, and outreach.                                                                                                    |
|                                                                         |                     | will be given to government agencies responsible for civil rights laws only                                                                           | y when requested, or as otherwise required by law. The aggregated workforce data serves as a tool                                                                                                    |
|                                                                         |                     | to the administration of campus equal employment opportunity/affirmation                                                                              | tive action and human resources programs. The information supplied on this form will be used only                                                                                                    |
|                                                                         |                     | as described. 3. Furnishing the information requested on this form is volu                                                                            | untary. There is no penalty for not completing the form. 4. Individuals have the right to review thei                                                                                                   |
|                                                                         |                     | own records in accordance with University personnel policies and collect                                                                              | ive bargaining agreements. Information on applicable policies and agreements can be obtained fro                                                                                                    |
|                                                                         |                     | campus or Office of the President numan resources and academic person<br>form are the LIC Human Resources Office and LIC Academic Advanceme           | Inel offices. 5. The University offices responsible for maintaining the mormation supplied on this<br>int Office, and campus Equal Employment Opportunity and Affirmative Action Offices.               |
| dit pr                                                                  | ofile               | PRIV/                                                                                                    | ACY NOTIFICATION STATEMENT                                                                                                    |
|                                                                         |                     | (Revised February 22, 2010 for U5605)                                                                                                    |                                                                                                    |
| og ov                                                                   | ıt                  | The State of California Information Practices Act of 1977 requires the Ur                                                                             | niversity to provide the following information to individuals who are asked to supply personal                                                                                                    |
| -                                                                       |                     | information about themselves 1. The principal purpose for requesting th                                                                               | se information on this form is to comply with the following Federal requirements: (i) Title VII of the                                                                                                  |

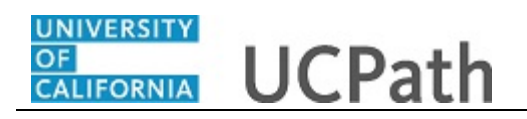

| Jose Perez                              |                            |
|-----------------------------------------|----------------------------|
| Primary Title:<br>DIRECTOR              | SAVE CONFIRMATION          |
| Employee ID:<br>10004721                |                            |
| Service Date:<br>07/01/2013             | ✓ The Save was successful. |
| Das < E < Personal Informat             |                            |
| Peo Per <mark>Personal Informati</mark> | OK                         |
| Wo Lea Employee Disclosu                |                            |
| Boc Hea Patent Acknowled                |                            |
| Emp Inco Disability Status              |                            |
| Fori Ret Veteran Status                 |                            |
| Qui Sec My Current Profile              |                            |
| Hel                                     |                            |
|                                         |                            |
|                                         |                            |
|                                         |                            |
| 🖉 Edit profile                          | Help                       |
| 😝 Log out                               | Terms of Use University of |

| Step | Action                                                                                                    |
|------|----------------------------------------------------------------------------------------------------|
| 6.   | A confirmation message appears.                                                                                               |
|      | Click the <b>OK</b> button.                                                                                                   |
| 7.   | You have voluntarily entered race and ethnic group information on your personal information summary. <b>End of Procedure.</b> |